LACS Basics & Beyond SIG Internet – email – Beginners > Windows 10 Customer Support Getting help from Microsoft Web Pages- Print only the Good Stuff Feed Your Mind Daily

Break, then 2<sup>nd</sup> Hour

Beginner / Novice Q & A, Tips

Meeting End Topics

10-14-2015

Kim Stocksdale

### Page Parts

Microsoft Released Windows 10 upgrade July 29, 2015

- Free upgrade for PCs running Windows 7 or 8.1
  - Free providing you upgrade by July 2016
- Should you make the upgrade now??
  - Microsoft is suppose to come out with Service Pack I this week, so will most of the bugs be out?
  - What about support if something goes wrong? What support options are available from Microsoft?

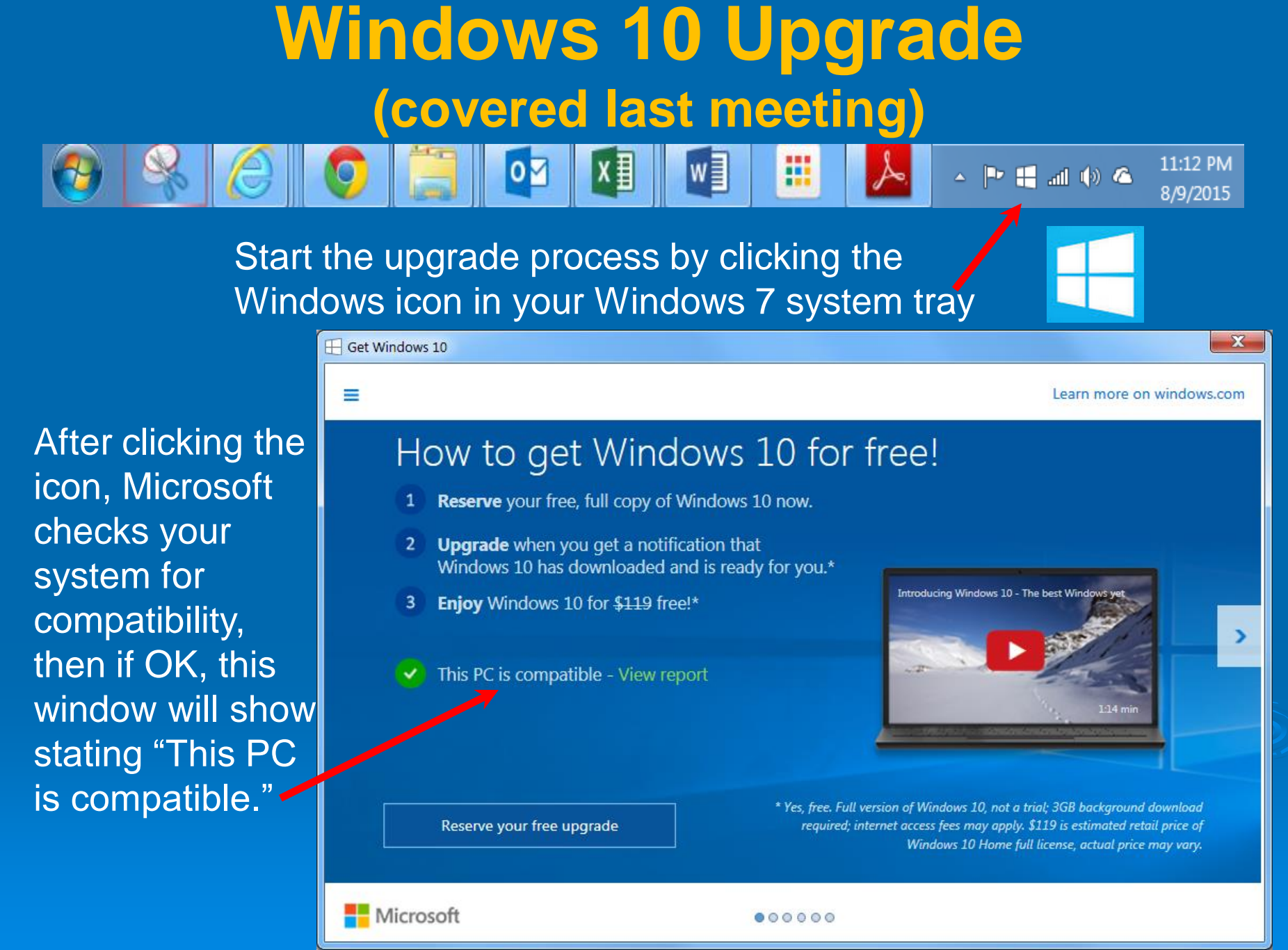

Contact Answer Desk

Type the website address below in your browser to bring up this window... providing 5 support options, all free for private users.

### Windows

### Windows 10 upgrade

Upgrade information and answers to common questions about Windows 10

2)

1)

Ask the community Get troubleshooting feedback from our worldwide community

3)

4)

Chat online with a Microsoft Answer Tech

4

**Call me as soon as possible** Current wait time is 10 minutes.

Schedule a call

https://partner.support.services.microsoft.com/enus/contact/menu/software/windows/setup/

## Need help with Windows 10?

Get answers to your questions here.

### Trending topics

| Help with upgrading to Windows 10        |
|------------------------------------------|
| Why can't I activate Windows 10?         |
| Compatibility report for Windows 10: FAQ |
| Sign in with a Microsoft account         |
| Get online                               |
| Wi-Fi Sense FAQ                          |
| Find your files                          |
| Protect your PC                          |

Windows 10 and privacy Fix sound problems Fix printer problems Troubleshoot blue screen errors Troubleshoot black screen problems Search for anything, anywhere Take action instantly OneDrive on your PC 1) "Windows 10 Upgrade" provides online support topics

### Categories

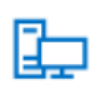

Install, upgrade, & activate

Product key, activation, installation, upgrade to

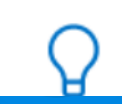

Get Started What's new, Start menu, se

Home

Categories  $\checkmark$  Participate  $\checkmark$ 

Windows

### Browse by version

| Windows 10              | Windows 8.1    | Windows 7    |
|-------------------------|----------------|--------------|
| Apps on Windows 10      | Windows RT 8.1 | All Versions |
| Gaming on Windows<br>10 |                |              |
| Browse by topic         |                |              |

2) "Ask The Community" provides online support topics

Clicking "Upgrade Reservation" gives ...

6

Cortana & search

Network & internet

Upgrade reservation

Download, install, & Update & recovery

All Topics

| Microsoft  <br>Home Categories             | Results from clicking                                                                                       |                                        |  |
|--------------------------------------------|----------------------------------------------------------------------------------------------------|----------------------------------------|--|
| Filter by                                  | Results in Windows                                                                                          | "Upgrade<br>reservation"<br>gives user |  |
| • Threads                                  | Sort: Replies Latest ↓ Views                                                                                | posted<br>questions<br>answered by     |  |
| <ul> <li>Answered<br/>questions</li> </ul> | When will I get my free upgrade to Windows 10?                                                              | anyone                                 |  |
| Unanswered questions                       | Question   ✓ Answered   22538 views  <br>186 Helpful votes   1 reply<br>Asked July 29, 2015 by Vinod Archak |                                        |  |
| <ul> <li>Discussions</li> </ul>            | Last reply July 29, 2015 by Rohit Chettri                                                                   |                                        |  |
| 🔿 Wikis                                    | Free upgrade to Windows 10<br>Discussion   126598 views   518 recommended                                   |                                        |  |

## Please wait

Your current position in line is: 13

Cancel

3) "Chat online with a Microsoft Answer Tech" places you in a queue to chat online (instant message) with a Microsoft tech person.

Call me as soon as possible

### Phone Number

+1 - United States

 $\sim$ 

XXX-XXX-XXXX

Confirm

4) "Call me as soon as possible" places you in queue for Microsoft to call on the number you provide. The expected wait time will be displayed.

## Schedule a call

### **Phone Number**

+1 - United States

310-720-0605

### Date

Saturday, September 12, 2015

Times available

7:45 PM

5) "Schedule a call" will get a Microsoft tech person to call you back at the scheduled time to discuss your issue for free.

Confirm

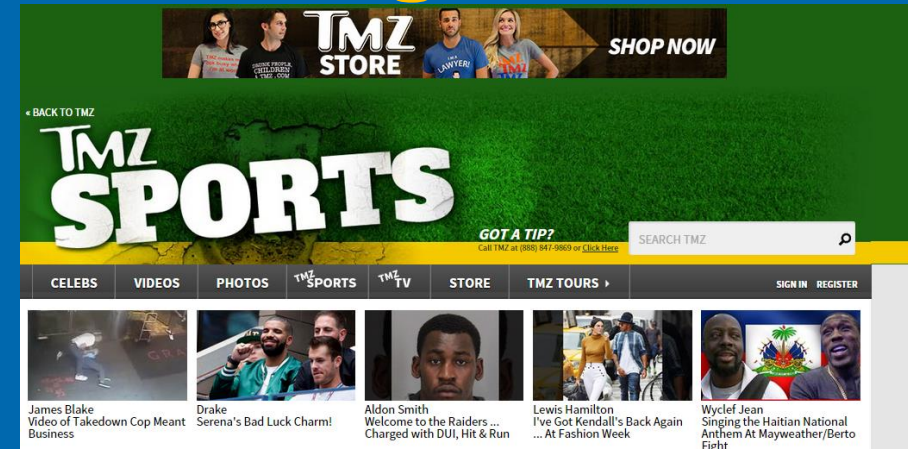

Home 🝝 Ronda Rousey -- U.S. Marine Corps Approved ... Come Get Turnt At Our Ball!

### RONDA ROUSEY Marine Corps Approved ... COME GET TURNT AT OUR BALL!

0/2/2015 4:52 PM PDT BY TMZ STAFF

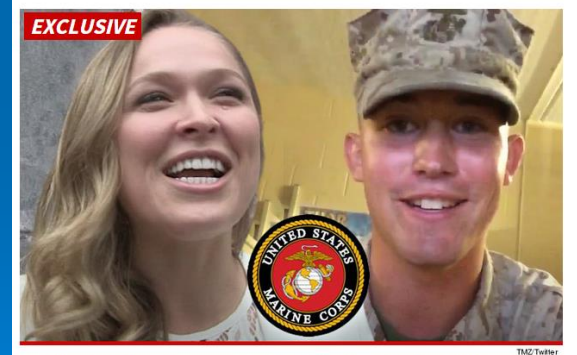

Good news for the Marine who scored a date with Ronda Rousey -- U.S.M.C brass is totally cool with the UFC champ turning up at the party.

We spoke to the Corps about Ronda showing up on Lance Corporal **Jarrod Haschert**'s arm for the December ball, 'cause let's face it ... they don't get MMA superstars at these things ever year.

Capt. Kendra Motz told TMZ Sports, "We welcome her to enjoy our ceremonies."

We broke the story ... Haschert made a viral video inviting Rousey, then we saw her out in L.A. and she accepted! Getting the Marines to sign off was the last hurdle.

Captain Motz added, "It's exciting for all of our guests. It's a time to educate them on our traditions."

### This is the Web Page

http://www.tmz.com/2015/09/02/ronda-rousey-marines-approve-going-to-ball-jarrod-haschert/

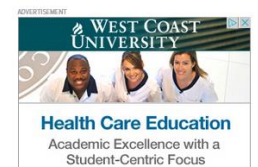

Learn More

#### PHOTO GALLERY

Before They Were Ballers -- Guess The NFL Athletes!

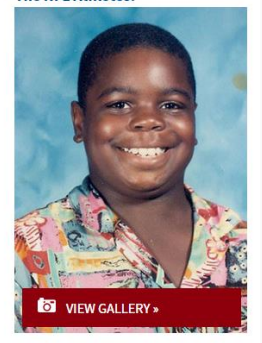

**b**r bleacher report

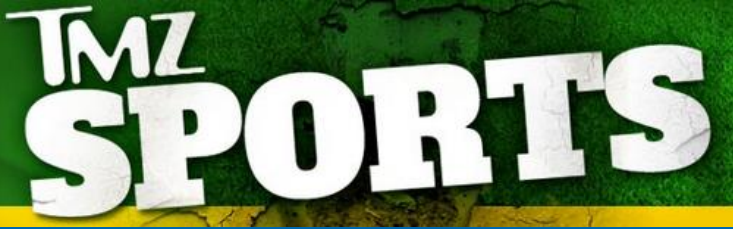

### RONDA ROUSEY Marine Corps Approved ... COME GET TURNT AT OUR BALL!

9/2/2015 4:52 PM PDT BY TMZ STAF

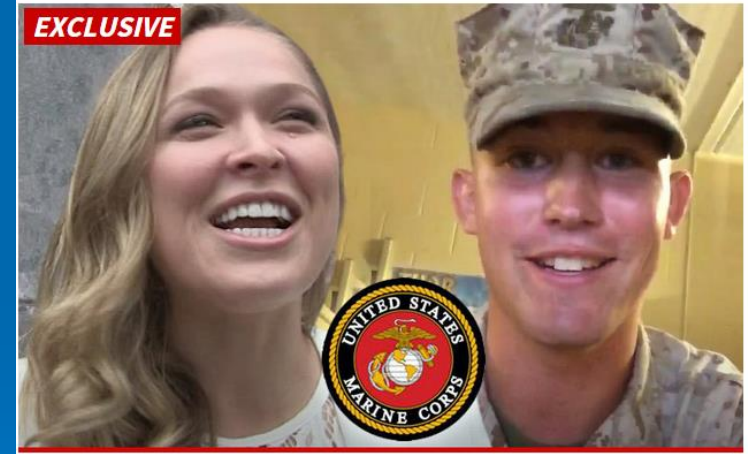

TMZ/Twitter

Good news for the Marine who scored a date with **Ronda Rousey** -- U.S.M.C brass is totally cool with the UFC champ turning up at the party.

We spoke to the Corps about Ronda showing up on Lance Corporal **Jarrod Haschert**'s arm for the December ball, 'cause let's face it ... they don't get MMA superstars at these things ever year.

Capt. Kendra Motz told TMZ Sports, "We welcome her to enjoy our ceremonies."

We broke the story ... Haschert made a viral video inviting Rousey, then we saw her out in L.A. and she accepted! Getting the Marines to sign off was the last hurdle.

Captain Motz added, "It's exciting for all of our guests. It's a time to educate them on our traditions."

In other words, bring your dancing shoes, Ronda -- the date is on !!

### This is what we want to print 11

### Web Pages- Print only the Good Stuff! http://www.tmz.com/2015/00/02/conta.rg/sey, marines\_approve\_oping\_to\_ball\_iarrort.bas.cher

|            | Print                | Print                       |  |  |  |  |
|------------|----------------------|-----------------------------|--|--|--|--|
|            | Total: <b>12 she</b> | eets of paper (24 pages)    |  |  |  |  |
|            |                      | Print Cancel                |  |  |  |  |
|            | Destinution          | EPSON080C5C (WF-35          |  |  |  |  |
|            |                      | Change                      |  |  |  |  |
|            | Pages                | All                         |  |  |  |  |
|            |                      | e.g. 1-5, 8, 11-13          |  |  |  |  |
|            | Copies               | 1 + -                       |  |  |  |  |
|            | Layout               | Portrait                    |  |  |  |  |
| "Print     | Color                | Color                       |  |  |  |  |
| Preview"   | Options              | 🕑 Two-sided                 |  |  |  |  |
| chowe this | + More s             | ettings                     |  |  |  |  |
|            | Print using s        | ystem dialog (Ctrl+Shift+P) |  |  |  |  |

web page

24 pages

will print as

•

•

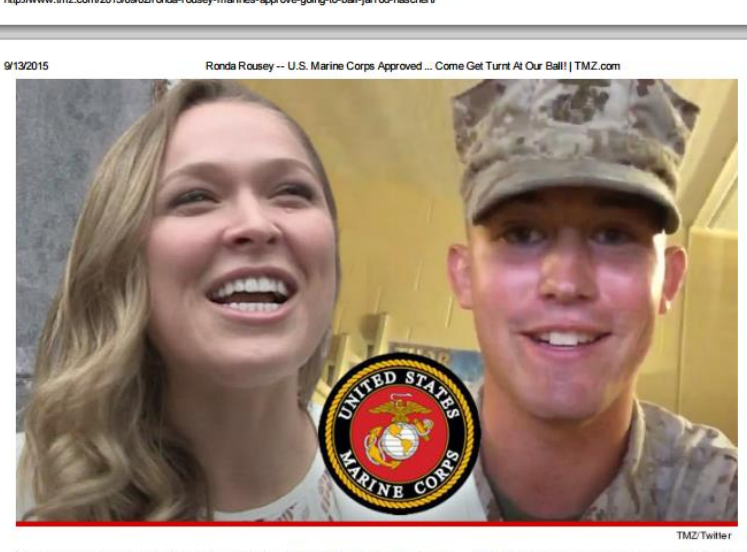

Good news for the Marine who scored a date with Ronda Rousey -- U.S.M.C brass is totally cool with the UFC champ turning up at the party.

We spoke to the Corps about Ronda showing up on Lance Corporal Jarrod Haschert's arm for the December ball, 'cause let's face it ... they don't get MMA superstars at these things ever year.

Capt. Kendra Motz told TMZ Sports, "We welcome her to enjoy our ceremonies."

We broke the story ... Haschert made a viral video inviting Rousey, then we saw her out in L.A. and she accepted! Getting the Marines to sign off was the last hurdle.

Captain Motz added, "It's exciting for all of our guests. It's a time to educate them on our traditions."

In other words, bring your dancing shoes, Ronda -- the date is on !!

#### #Oorah

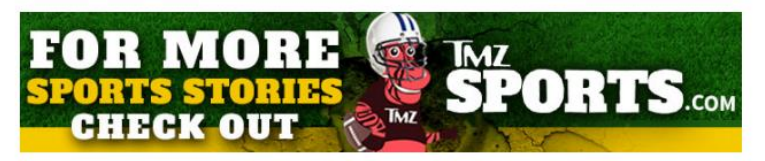

#### See also

9/13/2015

· Ronda Rousey -- Marine In 'Complete Shock' ... After Video Date Invite Goes Viral

http://www.tmz.com/2015/09/02/ronda-rousey-marines-approve-going-to-ball-jarrod-haschert/

- Ronda Rousey -- U.S. Marine Corps Approved ... Come Get Turnt At Our Ball! | TMZ.com
- · Ronda Rousey -- I Can Make Breakfast Sexy ... Debuts Carl's Jr. Ad
- Ronda Rousey -- Trashes Mayweather ... I Make More Per Second! (Video)

This is page 4 of 24 pages, and is missing:

- the article heading
- the TMZ • logo

 $\bullet$ 

4/24

and has an unwanted ad at the bottom.

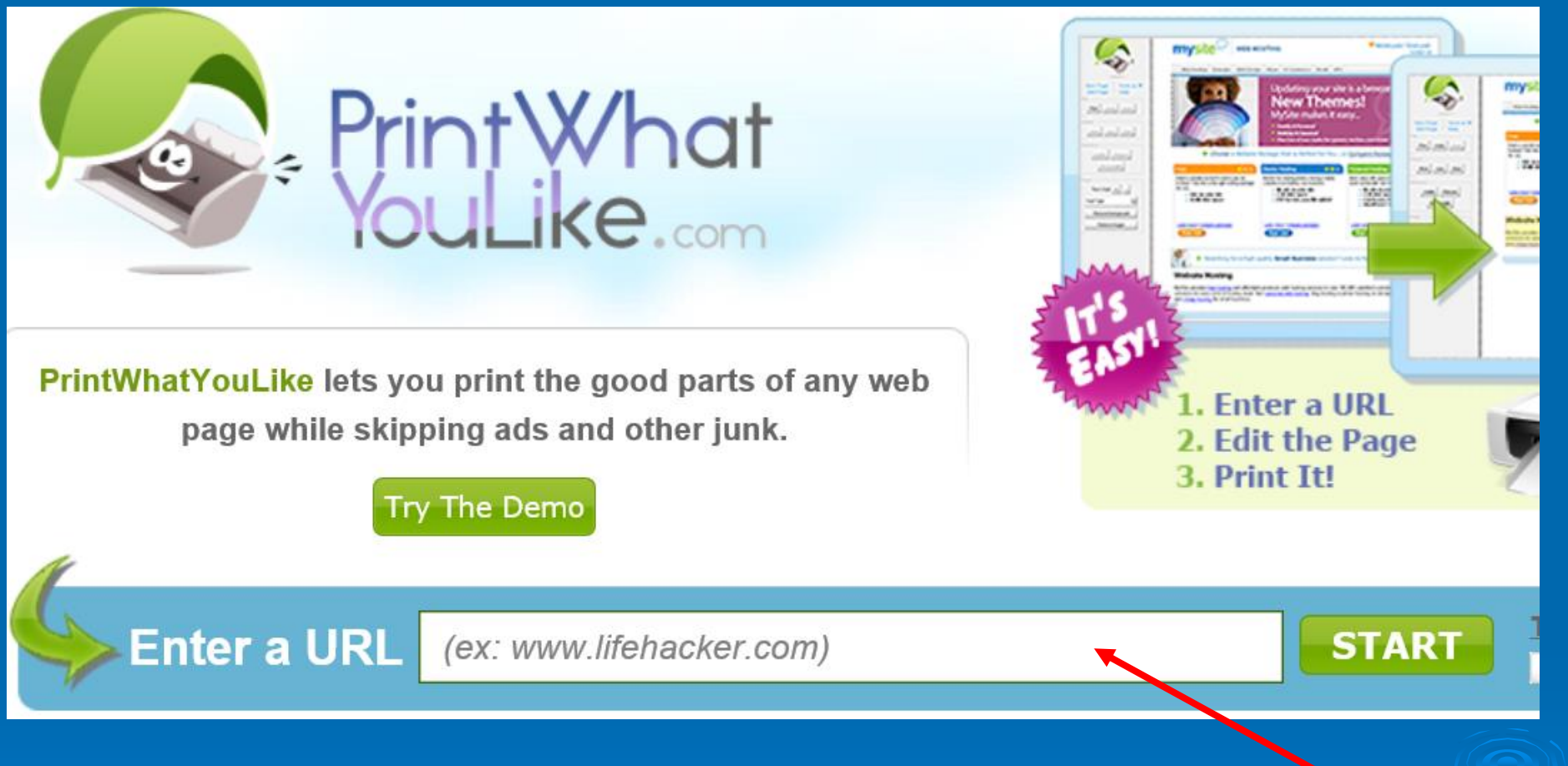

Printwhatyoulike.com allows you to:

- Enter the URL of the web page you want to print here
- Choose the parts of that web page you want to keep
- Print or save to PDF what you want

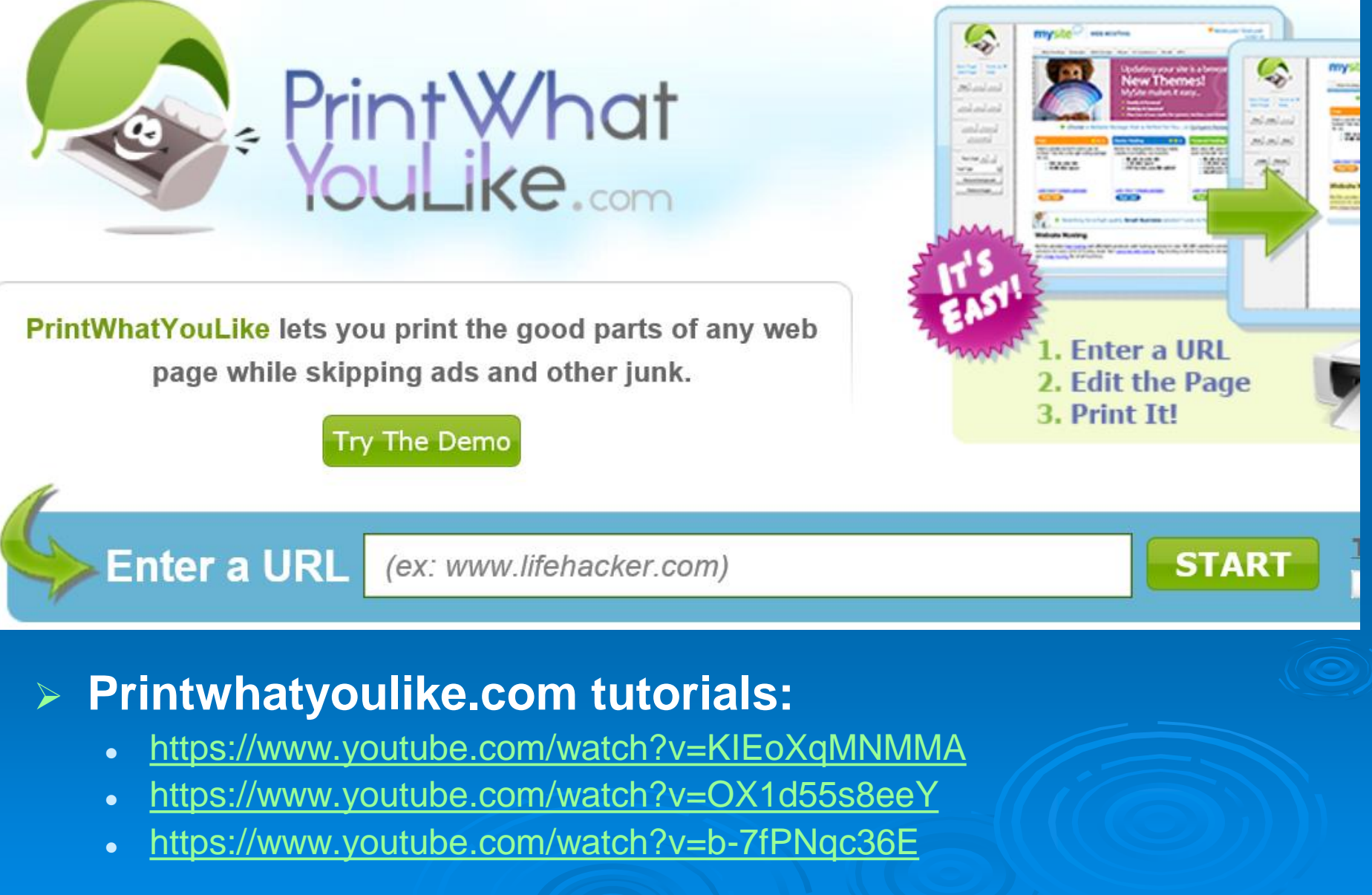

### > Printwhatyoulike.com general procedure:

- Use 1 of 2 approaches:
  - 1) Delete the parts of web page you don't want and save the rest
    - Good for shorter, simple web pages
  - 2) Choose the parts of web page you want and delete the rest
    - Good for long complicated web pages

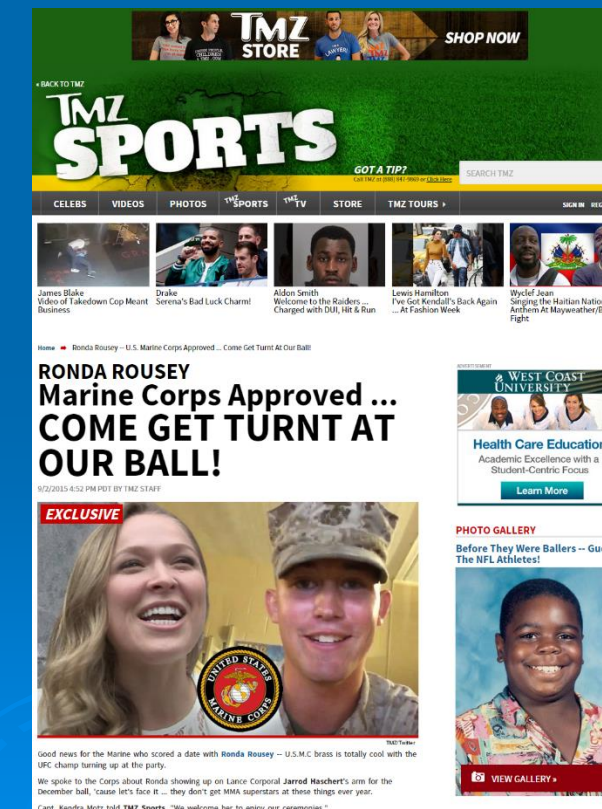

dra Motz told TMZ Sports, "We welcome her to enjoy our ceremonie: broke the story ... Haschert made a viral video inviting Rousey, then we saw her out in L.A. and she

e Marines to sign off was the last hurd in Motz added, "It's exciting for all of our guests. It's a time to educate them on our tr

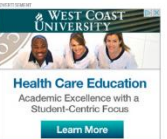

Before They Were Ballers -- Gues The NFL Athletes!

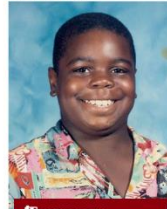

br bleacher report

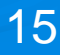

### > Approach 1) Delete the parts of web page you don't want and save the rest

- Good for shorter, simpler web pages
- Enter URL of website you want to print into the entry field of Printwhatyoulike.com. Click the "Start" button.
- Select those parts of web page you want to delete
  - Hover mouse button over the area until the red outline captures what you want to delete. Click the mouse.
  - Use the window's scroll bar to move up and down on the web page while holding the shift key (don't use the mouse scroll wheel as you will get strange results)
- After selecting the part you want to delete, then press button "Remove"
- You can remove additional stray graphics by selecting those graphics, then clicking "Remove"

YouTube demo: https://www.youtube.com/watch?v=OX1d55s8eeY

### Approach 2) Choose the parts of web page you want and delete the rest

- Good for long complicated web pages
- Enter URL of website you want to print into the entry field of Printwhatyoulike.com. Click the "Start" button.
- Select those parts of web page you want to print
  - Hover mouse over a part you want, then when the red outline shows that part, click the mouse button
  - Repeat previous step (no need to hold control or shift key to select multiple elements)

 After selecting all the parts you want, then press button "Isolate"

Only those parts that were selected will remain

 You can remove additional stray graphics by selecting those graphics, then clicking "Remove"

YouTube demo: https://www.youtube.com/watch?v=b-7fPNqc36E

## > Printwhatyoulike.com also allows you to:

- Save the page to PDF instead of printing
- Change Font of Text displayed on page
  - Will change font of all text on page
- Make font size larger so web page easier to read
  - Select "Text Size" + or –
  - Will make all font size on web page larger

# **Feed Your Mind Daily**

| 🚯 brain pump                                   | Q Search                   |                                              | topics                             | contribute                  | login | sign up |  |
|------------------------------------------------|----------------------------|----------------------------------------------|------------------------------------|-----------------------------|-------|---------|--|
| Learn something new<br>and feed your curiosity |                            |                                              |                                    |                             |       |         |  |
|                                                | W                          | atch your first video                        |                                    |                             |       |         |  |
| Popular Topics                                 | Trending Videos            |                                              |                                    |                             |       |         |  |
| Psychology Chemistry Space                     | 2:15                       | ?                                            | IS THIS<br>REAL LIFE?              | 7:17                        |       |         |  |
| 88 / 🖻                                         | What Causes The Smell      | Why Do Rivers Curve?                         | Are Cell Phone                     | s Replacing                 |       |         |  |
| Physics History Business                       | ★ 2,819 stars 12,992 views | ★ 3,116 stars 1,376,375 views                | ★ 2,161 stars                      | 219,129 views               |       |         |  |
| 1011 <b>A III</b>                              | te                         |                                              | A _ (C                             |                             |       |         |  |
| Click "View All"                               | What<br>is<br>HTML5?       | think<br>4:04                                | SIMPLE                             | ANIMALS<br>INGDOMS<br>11:31 |       |         |  |
| to see all Topics                              | What is HTML5?             | Richard Branson: Advice for<br>Entrepreneurs | Simple Animals<br>Jellies, & Octop | s: Sponges,<br>uses - Crash |       |         |  |

Brainpump.net

 $\succ$ 

# Brainpump.net

### Topics

- Psychology
- Technology
- Chemistry
- Physics
- Space
- Math
- History
- Casual Science
- Food
- Artisan
- Biology
- Business
- Nature
- How it's Made
- Fun Facts
- Automotive
- Game Design

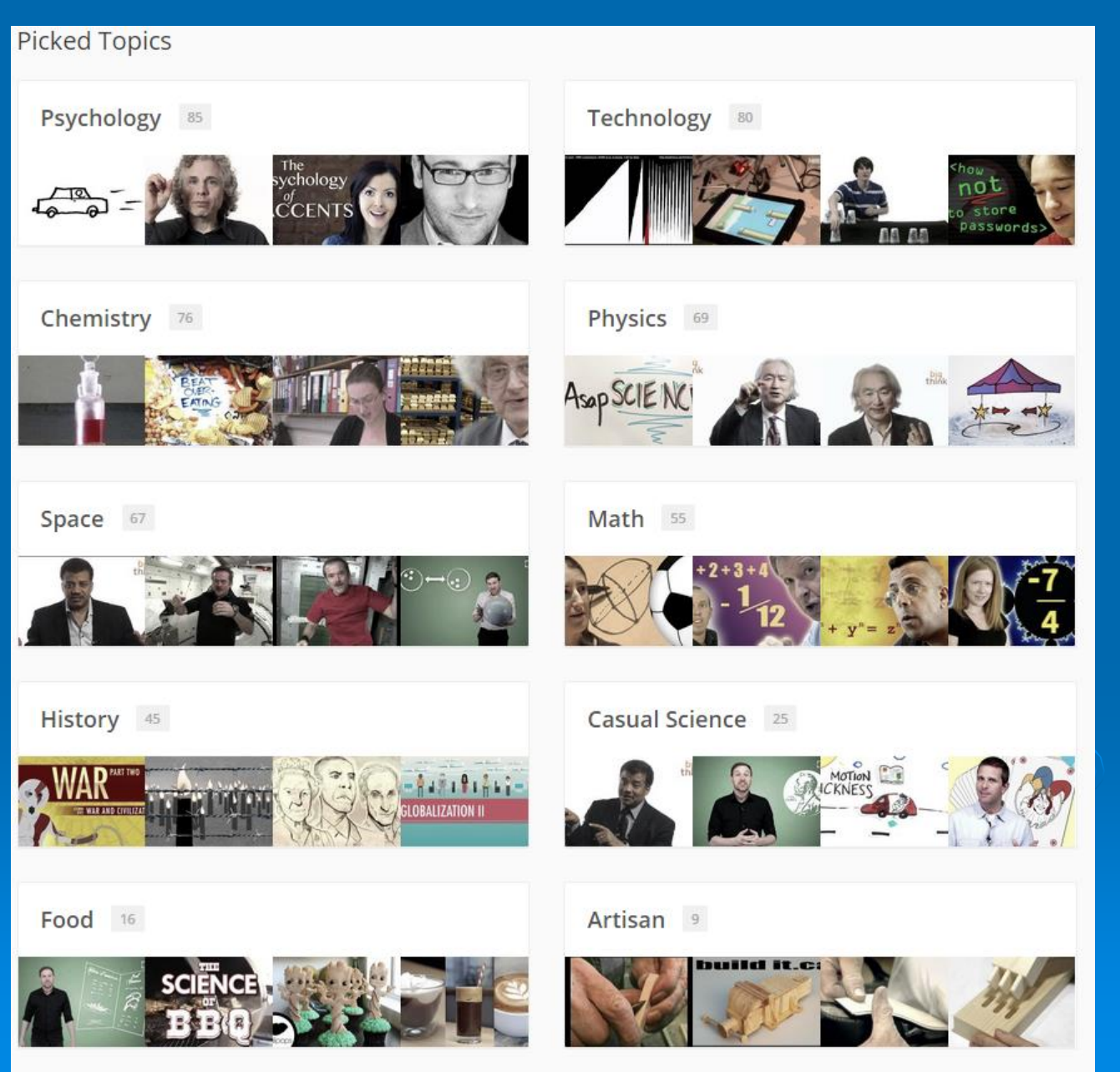